### **Downloading Your Induction List (MHS)**

An Alpha Lambda Delta Tutorial

# STEP 1: SIGN INTO MHS, CLICK ON "REPORTS" then "GENERAL REPORTS" (LEFT NAVIGATION BAR), AND SELECT THE "CHAPTER INDUCTION LIST."

|             |                 | Select a Report Select a Report | A Trish Dillenbeck ∨ |
|-------------|-----------------|----------------------------------------------------------------------------------------------------|----------------------|
| сни         | APTER SPONSORS  |                                                                                                    |                      |
| ជា          | Dashboard       |                                                                                                    |                      |
|             | Invitations     |                                                                                                    |                      |
| <u>یم</u>   | Members         |                                                                                                    |                      |
| <u>Lini</u> | Reports         |                                                                                                    |                      |
|             | Activity Log    |                                                                                                    |                      |
|             | General Reports |                                                                                                    |                      |

## STEP 2: SELECT YOUR INVITATION GROUP AND CLICK GO.

| RAMA DELT        |            | Chapter Induction List                                                                                                    | ÷     |
|------------------|------------|----------------------------------------------------------------------------------------------------|-------|
| CAMBON           |            | ∀ Report                                                                                                    |       |
| HAPTER SPONSORS  |            | Chapter Induction List                                                                                                    |       |
| 슈 Dashboard      |            | ① This report shows you all students from a specific invitation group who accepted, along with their question responses, items purchased and extended fields. |       |
| Invitations      | ~          | Invitation                                                                                                    |       |
| 약 Members        | <b>*</b>   | Spring 2021 Invitation Tutorial Group 2 (0 accepted; inductions on 04 Go                                                                                      |       |
| <u>ы</u> Reports | <b>^</b> : |                                                                                                    |       |
| Activity Log     |            | Q Views:       (No views) ◆       Load       Image Views         Image Views       Image Views       Image Views                                              | sv ~  |
| General Reports  | •          | Q Search 10 + records                                                                                                    | ins ~ |

#### **Downloading Your Induction List (MHS)**

An Alpha Lambda Delta Tutorial

## STEP 3: TO EXPORT TO AN EXCEL SPREADSHEET, CLICK THE CSV BUTTON IN GREEN.

|                    | DELTA      | Chapter Induction List                                                                                                    |
|--------------------|------------|----------------------------------------------------------------------------------------------------|
| CAMBON             |            | √ Report                                                                                                    |
| HAPTER SPONSORS    |            | Chapter Induction List                                                                                                    |
| ි Dashboard        |            | This report shows you all students from a specific invitation group who accepted, along with their question responses, items purchased and extended fields. |
| Invitations        | ~          | Invitation Group:                                                                                                    |
| 吟 Members          | <u>م</u>   | Spring 2021 Invitation Tutorial Group 2 (0 accepted; inductions on 04 🗸 Go                                                                                  |
| <u>III</u> Reports | <b>*</b> 5 |                                                                                                    |
| Activity Log       |            | Q Views: (No views) ¢ Load                                                                                                    |
| General Reports    |            | Q Search 10 + records                                                                                                    |

You are then given a choice of just the columns you see on the scrren or all available. Make a choise and the file will download and appear in the bottom left corner of your screen. Click to open.